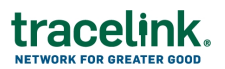

## **OPUS Workflow Management for Solution Designers**

Targeted how-to guide for OPUS Solution Environment (OSE) users on managing workflows including adding substates and transition conditions.

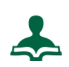

#### Workflow - Add a New Sub State

- In the side menu, select Solution > Workflows to display the Search Workflows page.
- 2. In the **Business Object Workflow** column, select the hyperlink for the desired row to view the details of the **Workflow** in View mode.
- 3. Click the Edit button from the Operations toolbar to configure the Workflow.
- 4. In the Workflow States and Transitions table, select the desired Base State.
- 5. Click the Add Sub State + icon to display the Add Sub State push panel.
- 6. Complete the following fields:
  - General Section: Select the **Base State** from the drop-down list.
  - Sub State Section: Enter the **Sub State** and **State Display Name**.
  - Toggle the **Start State** button to **Enable** or **Disable**, as necessary.
- 7. Click **APPLY** to add the new Sub State.
- 8. View the newly added Sub State in the Workflow States and Transitions table.
- 9. Click **Save** to save the changes to the Workflow.

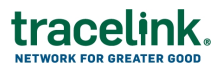

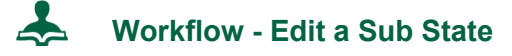

- 1. In the side menu, select **Solution** > **Workflows** to display the **Search Workflows** page.
- 2. In the **Business Object Workflow** column, select the hyperlink for the desired row to view the details of the **Workflow** in View mode.
- 3. Click the Edit button from the Operations toolbar to configure the Workflow.
- 4. In the Workflow States and Transitions table, select the desired Sub State.
- 5. Click the Edit Sub State "pencil" icon to display the Edit Sub State push panel.
- 6. Edit the required fields and click **APPLY** to save the changes.
- 7. View the edited Sub State in the Workflow States and Transitions table.
- 8. Click **Save** to save the changes to the Workflow.

### Workflow - Edit a Sub State of the Base Start State

- In the side menu, select Solution > Workflows to display the Search Workflows page.
- 2. In the **Business Object Workflow** column, select the hyperlink for the desired row to view the details of the **Workflow** in View mode.
- 3. Click the Edit button from the Operations toolbar to configure the Workflow.
- 4. In the Workflow States and Transitions table, select the desired Sub State.
- 5. Click the Edit Sub State icon to display the Edit Sub State push panel.
- 6. Toggle the **Start State** button to **Yes** then click **APPLY**.
- 7. View the updated Sub State in the Workflow States and Transitions table.
- 8. Click **Save** to save the changes to the Workflow.

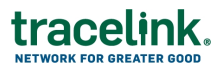

# Korkflow - Add a Transition

- 1. In the side menu, select **Solution > Workflows** to display the **Search Workflows** page.
- 2. In the **Business Object Workflow** column, select the hyperlink for the desired row to view the details of the **Workflow** in View mode.
- 3. Click the **Edit** button from the Operations toolbar to configure the **Workflow**.
- 4. In the **Workflow States and Transitions** table, select the desired **Sub State** that is the desired transition **From State**.
- 5. Click the Add New Transition icon to display the New Transition push panel.
- 6. Select the desired transition from the **To State** drop-down list and click **Apply**.
- 7. View the new **Sub State Transition** in the **Workflow States and Transitions** table.
- 8. Click **Save** to save the changes to the Workflow.

## Workflow - Edit Transition Conditions & Actions

- In the side menu, select Solution > Workflows to display the Search Workflows page.
- 2. In the **Business Object Workflow** column, select the hyperlink for the desired row to view the details of the **Workflow** in View mode.
- 3. Click the Edit button from the Operations toolbar to configure the Workflow.
- 4. In the **Workflow States and Transitions** table, select the desired **Sub State** that is the desired transition **From State**.
- 5. Select the desired transition **To State**, then click the **Edit Transition Condition and Action** icon to display the **Edit Transition Condition and Action** push panel.

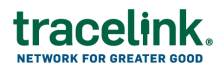

- 6. In the panel, insert JavaScript code into one or both of the following fields:
  - Transition Condition
  - Transition Action
- 7. Click **APPLY** to add the new Transition Condition or Transition Action.
- 8. View the **Transition Condition** and **Transition Action** columns in the **Workflow States and Transitions** table to confirm the presence/absence of Transition Conditions and Transition Actions.
- 9. Click **Save** to save the changes to the Workflow.

### Workflow - Remove a Transition

- In the side menu, select Solution > Workflows to display the Search Workflows page.
- 2. In the **Business Object Workflow** column, select the hyperlink for the desired row to view the details of the **Workflow** in View mode.
- 3. Click the Edit button from the Operations toolbar to configure the Workflow.
- 4. In the **Workflow States and Transitions** table, select the **Sub State** that is the desired transition **From State**.
- 5. Select the desired **Transition To State**, then click the **Remove Transition** icon to open the **Remove Transition** push panel.
- 6. Click **APPLY** to confirm the removal of the transition.
- 7. View the **Transition To State**, **Transition Condition** and **Transition Action** columns in the **Workflow States and Transitions** table to confirm the removal of the transition.
- 8. Click **Save** to save the changes to the Workflow.